# DRAAI- EFFECT (gif)

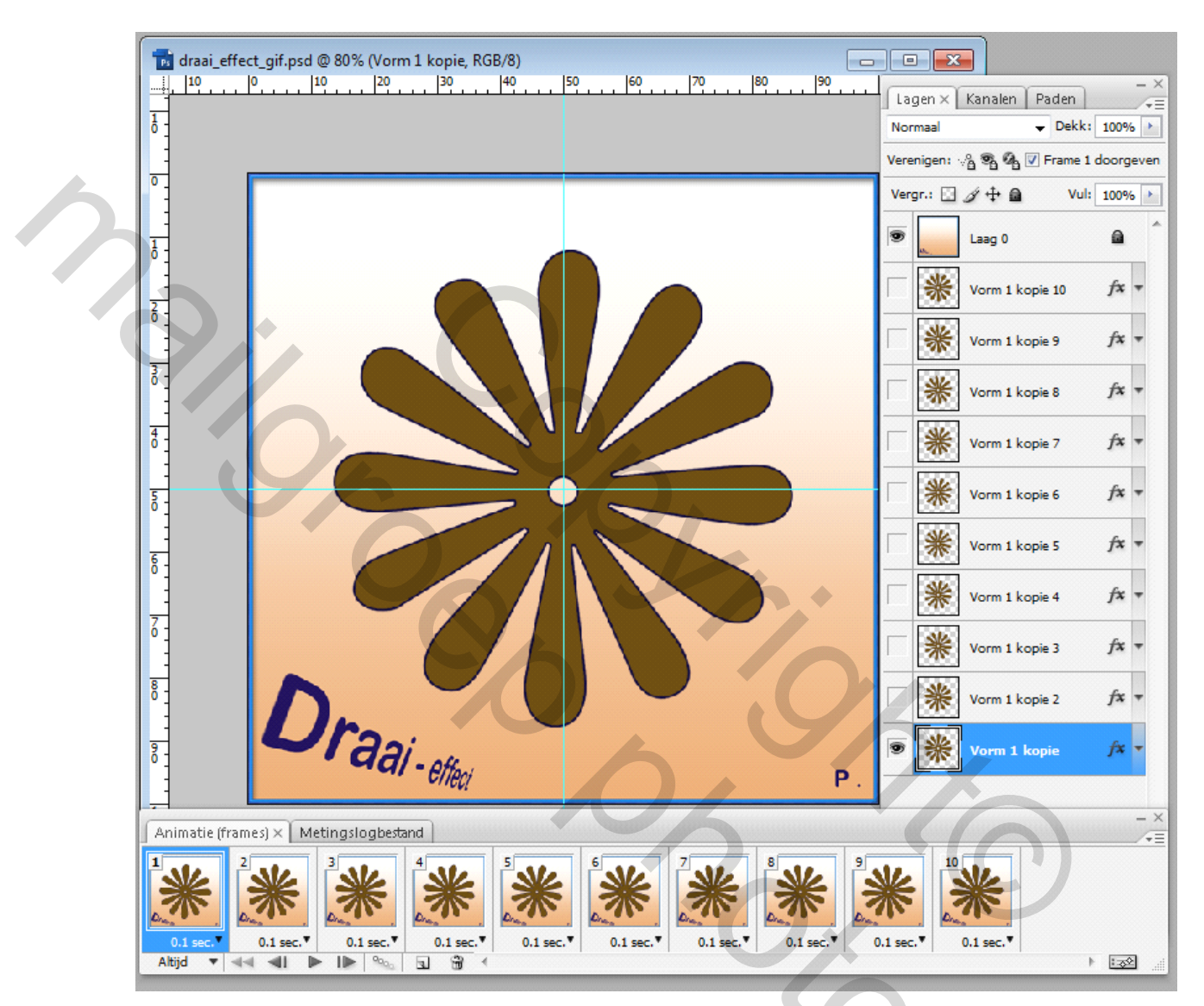

#### Formaat:

Bestand/ Nieuw/ 600 pix. X 600; 72 dpi/ kleur: wit geeft het de naam "bovenste laag"

- Plaats een horizontale en een verticale hulplijn op 50% als centerpunt.

Indien je wenst:

- Opfleuren met een lichte kleur/ laagstijl/ effectje met of zonder verloop

- Tekstgereedschap: Type een titel en plaats je initialen en/ of bijkomende laag voor je avatar/

logo/ of  $\mathbb{O}.$ 

- Tekst omzetten naar pixels en samenvoegen met je laag/ beeldje en "bovenste laag"

Geef het de laagmodi: "Donkerder" Plaats het slotje (= vergrendelde laag) Houd deze laag (voorlopig) onzichtbaar.

#### De vorm:

Kies een donkere voorgrondkleur Klik op het vormgereedschap (\*gereedschappen links) Deze standaardvorm heeft de naam : "Bloem 7"

\*Sleep + Shift tot je een grote cirkel hebt.(\*+ Alt om vanuit het centerpunt te beginnen) Positioneer/ centreer deze bloem ook en draai hem tot hij ook symetrisch staat. Voeg toe: een Laagstijl van 3 pixels ; kleur: donkerder/ binnenzijde

- Deze vormlaag omzetten in pixels (door met R- muistoets ingedrukt op het blauw van de palletlaag te staan en "Laag omzetten in pixels" te kiezen

- Vervolgens herbenoem je deze laag tot "start"

### De lagen:

We hebben nu 2 lagen:

1 bovenste laag en daaronder 1 laag met de selectie van onze cirkelbloem "start"

- Deze "start" laag kopieren (contrl+ J; dan Cntrl + T; draaihoek = 3° invullen;

- Deze "startkopie1" laag kopieren (contrl+ J; dan Cntrl + T; draaihoek = 3° invullen;
- Deze handeling herhalen we verder totdat we 10 gedraaide startlagen hebben.

De kunst is om de LAATSTE draaibeweging iets vóór de startpositie te beëindigen. Tip! Om de juiste en vloeiendheide overgang naar de startlaag toe, te bekomen, zal je de 10de laag dus misschien iets, minder maar 2° of meer tot 4° moeten draaien. Of misschien het bij een laagje minder of meer te houden.

Nu maken we de laag die helemaal bovenaan staat "bovenste laag" zichtbaar. En ook de "startlaag" zichtbaar en geselecteerd (blauw in het lagen pallet)

Nu openen we ons animatiepallet (zichtbaar maken door: MENU; Venster/ Animatie

## Animatie:

Indien er zich reeds meer dan één dia in het frames- pallet bevindt kan je best alle dia's verwijderen.

Hoe? In het menu/Animatiepallet kiezen we voor "Frames selecteren" en daarna "Frames verwijderen"

In het menu/Animatiepallet kiezen we voor "Frames maken van lagen". Men hoeft hiervoor de lagen niet te selecteren, noch zichtbaar te maken. Photoshop doet deze job automatisch

Na de klik vormen zich dan 11 Frames of dia's , dus van iedere laag ééntje.

#### Vervolgens:

In het menu/Animatiepallet kiezen we voor "Frames selecteren" en stellen bij een willekeurige dia de tijd in op 0,1 sec.

De laatste dia = "De dia van de bovenste laag" moet je nog wissen uit de dia- reeks.

Start de animatie en... na goed resultaat, de psd opslaan en daarna de animatie via:

Bestand/ Opslaan voor web en apparaten/ png8- png24- jpeg- gif\*

\*zie dat je in het keuzevakje de juiste extensie (.gif) hebt staan,

SUCCES!